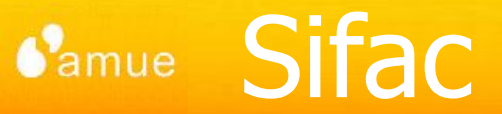

## AMUE – SIFAC

# Mesures d'activité des services

| IDENTIFICATION |                                               |  |  |  |  |
|----------------|-----------------------------------------------|--|--|--|--|
| Titre          | Mesures d'activité des services               |  |  |  |  |
| Référence      | SIFAC_MUT_CPT_mesuresActivite                 |  |  |  |  |
| Version        | 1.0                                           |  |  |  |  |
| Date           | 30/09/2011                                    |  |  |  |  |
| Objet          | Indicateurs de mesure d'activité des services |  |  |  |  |

| HISTORIQUE DES MISES A JOUR                                         |          |          |                      |  |  |  |  |  |
|---------------------------------------------------------------------|----------|----------|----------------------|--|--|--|--|--|
| Version         Date         Auteur         Objet de la mise à jour |          |          |                      |  |  |  |  |  |
| 1.0                                                                 | 30/09/11 | C.Amelot | Création du document |  |  |  |  |  |
|                                                                     |          |          |                      |  |  |  |  |  |
|                                                                     |          |          |                      |  |  |  |  |  |

Système d'Information Financier Analytique et Comptable C g ဟ

### Sommaire

mue

# SOMMAIRE

- I. Introduction
- II. Mesure de l'activité du service financier
- III. Mesure de l'activité du service comptable
- IV. Autres mesures de l'activité des services

- L'Observatoire de Paris a mis en œuvre dans Sifac des indicateurs d'activité des services (financier et comptable) :
  - <u>Mesure de l'activité du service financier</u> :
    - Nb liquidations (toutes dépenses : achats, missions, paie)
    - Nb factures de vente
    - Nb missions
    - Nb gestionnaires du service (hors Sifac)
    - Moyenne mensuelle d'activité par agent (hors Sifac)
  - Mesure de l'activité du service comptable :
    - Nb rejets comptables en dépenses (hors Sifac)
    - Nb rejets comptables en recettes (hors Sifac)
    - Nb virements (France et étranger)
    - Nb ordres de paiement
    - Nb journaux de banque dont encaissement par virement
    - Nb remises de chèques
    - Nb relances (actuellement hors Sifac car les relances ont été effectuées en partie en dehors de l'outil)
    - Nb gestionnaires du service (hors Sifac)
    - Moyenne mensuelle d'activité par agent (hors Sifac)

3

- Ce besoin d'indicateur a déjà été remonté comme :
  - l'Université de Nantes (DA 52944) :
    - Nb de factures d'achat MM (RE/RA)
    - Nb de factures d'achat (flux direct)
    - Nb de factures de vente SD prises en charge
    - Nb de factures de vente (flux direct)
    - Nb d'ordres de missions
    - Nb de missions ayant donné lieu à liquidation
    - Nb de pièces de paiement
    - Nb de pièces d'encaissement
    - Nb de conventions (Eotp)
    - Nb de marchés actifs

La majorité des indicateurs peut être sortie de Sifac en utilisant la transaction d'affichage d'une pièce [FB03] et en cliquant sur le bouton [FB03] et en cliquant sur le bouton

| Afficher | pièce : | Ecran | initial |
|----------|---------|-------|---------|
|----------|---------|-------|---------|

| 🚹 Liste de pièces 🛛 🖌 F | Premier poste 🖉 | Options de traitement |
|-------------------------|-----------------|-----------------------|
|                         |                 |                       |
| Clé de la vue de saisie |                 |                       |
| N° pièce                |                 |                       |
| Société                 |                 |                       |
| Exercice comptable      |                 |                       |
|                         |                 |                       |

#### Liste des pièces

| <u>ት</u> ት   |
|--------------|
|              |
| <b>=</b>     |
| <b>=</b>     |
| <b>=</b>     |
| <b>-&gt;</b> |
| <b>-&gt;</b> |
| <b>-&gt;</b> |
| <b>-&gt;</b> |
|              |
|              |
|              |

Il est donc possible de filtrer une liste de pièce avec les critères suivants :

Masquer sélections libres (Mai+F/

- Société : une société, une liste de sociétés, une plage de sociétés ou toutes les sociétés de la base Sifac
- Exercice comptable : un exercice, une liste d'exercices, une plage d'exercice ou tous les exercices de la base Sifac

, il est possible d'ajouter d'autres critères de

- <u>Type de pièce</u> : un type de pièce, une liste de type de pièces, une plage de type de pièces, etc.
- En utilisant le bouton sélection :
  - En-tête de pièce
  - Type de pièce ۲
  - Date pièce
  - Période comptable ٠
  - Date de saisie
  - Nom de l'utilisateur ۲
  - Etc. ۲

- Pour chacune des requêtes réalisées, nous vous conseillons de créer une variante de sélection que vous protègerez :
  - Pour sauvegarder votre variante, cliquez sur
    - Insérez le Nom de la variante souhaité
    - Donnez une signification

| ₽rogramme Traiter    | Saut(L) Systèm | <u>A</u> ide |       |            |             |
|----------------------|----------------|--------------|-------|------------|-------------|
| Ø                    | E 4 🗄          | 😋 🙆 😡 I      | 日 田 田 | 1 20 40 40 | 😂   🐹 🛃   🤅 |
| Liste des pièce      | s              |              |       |            |             |
| 🕒 🔁 🔳 Sources d      | e données      |              |       |            |             |
| Société              | 2              | 100          | à     |            | <b>\$</b>   |
| Numéro de pièce      |                |              | à     |            | <b>S</b>    |
| Exercice comptable   | 1              | 2010         | à     |            | <b>S</b>    |
| Ledger               | (              | )L           |       |            |             |
|                      |                |              |       |            |             |
| Sélections générales |                |              |       |            |             |
| Type de pièce        | F              | A 🔁          | à     |            | <b>_</b>    |
| Date comptable       |                |              | à     |            | <b></b>     |
| Data da calcia       | Γ              |              | à     |            |             |

 Vous avez la possibilité de protéger votre variante : la variante sera accessible à tous les utilisateurs ayant un accès à la transaction mais seul votre login pourra modifier les données de cette variante de sélection. Vous pouvez sauvegarder

| A                                   | Attributs de variante |                         |      |               |              |                       |                     |  |  |  |  |
|-------------------------------------|-----------------------|-------------------------|------|---------------|--------------|-----------------------|---------------------|--|--|--|--|
| 0                                   | Reprendre l'affec     | tation d'écran 📘        |      |               |              |                       |                     |  |  |  |  |
| Nor                                 | n variante            | /NB_DEPENSES            |      | _             |              |                       |                     |  |  |  |  |
| Signific. Nb DEP 2010 Affect. écran |                       |                         |      |               |              |                       |                     |  |  |  |  |
|                                     |                       |                         |      |               | Cr           | éé Ecrans sélectior   | ۱                   |  |  |  |  |
|                                     | Uqt pour traite       | ment arrplan            |      |               |              | 1000                  |                     |  |  |  |  |
|                                     | Protéger varia        | nte                     |      |               |              |                       |                     |  |  |  |  |
| Aff. uqt dans catalogue             |                       |                         |      |               |              |                       |                     |  |  |  |  |
|                                     | 🔲 Variante systè      | me (transport automatiq | ue)  |               |              |                       |                     |  |  |  |  |
|                                     |                       | Nom technique           |      |               |              |                       |                     |  |  |  |  |
|                                     | objets de l'écran d   | le sélection            |      |               |              |                       |                     |  |  |  |  |
|                                     | Ecrans sélection      | Nom de zone             | Туре | Protéger zone | Masquer zone | Afficher zone "JUSQ." | Enregistrer zone sa |  |  |  |  |
|                                     | 1,000                 | Société                 | S    |               |              |                       |                     |  |  |  |  |
|                                     | 1,000                 | Numéro de pièce         | S    |               |              |                       |                     |  |  |  |  |
|                                     | 1,000                 | Exercice comptable      | S    |               |              |                       |                     |  |  |  |  |
|                                     | 1,000                 | Ledger                  | S    |               |              |                       |                     |  |  |  |  |
|                                     | 1,000                 | Type de pièce           | S    |               |              |                       |                     |  |  |  |  |
|                                     | 1 000                 | Data comptable          | e    |               |              |                       |                     |  |  |  |  |

- Rappel des types de pièces :
  - AA Ecriture immobilisat
  - AB Ecriture de rappro
     AF Ecritures amort.
  - AF Echlures amon
  - AO Décaiss. divers
  - AS Sortie d'immobilisat
  - AT Transfert d'immob.
  - CL Ecritures de clôture
  - CT Pièce décl. TVA
  - DA Réduction PI Recette
  - DG Réduction Recettes
  - DP Prest. internes Rec.
  - DR Titre de recettes
  - DZ Encaissement client
  - HA Correction Paie
  - HZ Paiement agent ASTRE
  - KA Réduction PI Dépense
  - KG Réduc.Liquid.directe
  - KP Prestations int.Dep.
  - KR Liquidation directe
  - KZ Paiement fournisseur

MC Prime

\_

- MD Pénalité-Facture
- ME Pénalité-Avoir
- MF Actualisation prix +
- MG Actualisation prix -
- MI Intérêts moratoires
- MJ Révision de prix +
- MK Révision de prix -
- MR Retenue de garantie
- MS Libération retenue
- OH ORV paie
- OM ORV Mission Agent
- OP Ordres de paiement
- RA Avoir
- RE Facture
- RH Prise en charge paie
- RM Rembt Mission Agent
- SA Réimput. Dépenses
  - SB Réimput. Recettes
- SE Pièces Régie AVANCE
- SM Pièces Régie MIXTE

- SR Pièces Régie RECETTE
- SU Recette hors SD
- SV Annul. Rec. hors SD
- WE Service Fait valor.
- Z1 Ecritures de reprise
- ZA Annul/Réduc CAP
- ZE Charges à payer
- ZP Ecriture de paiement
- ZR Journal bancaire
- ZT Transfert SACD/Etab.
- ZV Compens. Client Four

Sommaire

# SOMMAIRE

- I. Introduction
- II. Mesure de l'activité du service financier
- III. Mesure de l'activité du service comptable
- IV. Autres mesures de l'activité des services

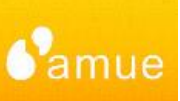

### II- Mesure de l'activité du service financier Nb liquidations (toutes dépenses)

### Nb liquidations [FB03]

(toutes dépenses : achats, missions, paie, prestations internes, CAP)

- Société
- Exercice comptable
- Type de pièces :
- RE Facture
- RA Avoir
- KR Liquidation directe
- KG Réduc.Liquid.directe
- RM Rembt Mission Agent
- OM ORV Mission Agent
- RH Prise en charge paie
- OH ORV paie
- HA Correction Paie
- ZA Annul/Réduc CAP
- ZE Charges à payer
- KA Réduction PI Dépense
- KP Prestations int.Dep.

|                                                                                                    |                    | -               |             | E selection multiple pour Type de pièce             |
|----------------------------------------------------------------------------------------------------|--------------------|-----------------|-------------|-----------------------------------------------------|
| iociété<br>luméro de pièce<br>xercice comptable<br>edger                                                                | 2100<br>2010<br>OL | à l<br>à a<br>à | 4<br>4<br>4 | Sélect valeurs indiv. (13) Sélectionner intervalles |
| Type de pièce Date comptable Date de saisie Numéro de référence Opération de référence Clé de référence Système logique | RE                 |                 |             |                                                     |
| Afficher également postes pour mém                                                                                      | oire               |                 |             | 🗘 🗸 🎨 🖬 🚺 Sélection multiple 🖡 🗗                    |

En cliquant sur le bouton 🖻 vous pourrez accéder à la liste des types de pièces et y renseigner les

valeurs ci-dessus en utilisant le bouton 🛄

#### SIFAC\_MUT\_CPT\_mesuresActivite

 $\checkmark$ 

 $\checkmark$ 

 $\checkmark$ 

 $\checkmark$ 

 $\checkmark$ 

 $\checkmark$ 

 $\checkmark$ 

 $\checkmark$ 

 $\checkmark$ 

 $\checkmark$ 

 $\checkmark$ 

 $\checkmark$ 

# II- Mesure de l'activité du service financierNb liquidations (toutes dépenses)

### Nb liquidations (toutes dépenses : achats, missions, paie, prestations internes, CAP)

Liste des pièces

| 2100 🕝 | à               |                                                                                                    | \$           |
|--------|-----------------|----------------------------------------------------------------------------------------------------|--------------|
|        | à               |                                                                                                    | <₽           |
| 2010   | à               |                                                                                                    | 4            |
| OL     |                 |                                                                                                    |              |
|        |                 |                                                                                                    |              |
|        |                 |                                                                                                    |              |
| RE     | à               |                                                                                                    | 2            |
|        | à               |                                                                                                    | \$           |
|        | à               |                                                                                                    | \$           |
|        | à               |                                                                                                    | \$           |
|        | à               |                                                                                                    | \$           |
|        | à               |                                                                                                    | <b>-&gt;</b> |
|        | à               |                                                                                                    | <b>=</b>     |
|        | 2010         OL | 2010       à         0L       à         RE       à         à       à         à       à |              |

la liste des pièces dont vous pourrez modifier la mise en forme en utilisant le bouton afin de faire apparaitre en plus de l'exercice, société, N° pièce : type de pièce, période Comptable, nom de l'utilisateur, dates (comptable, pièce, saisie)

> A la fin de page, vous obtiendrez le nombre total de liquidations de dépenses

En exécutant la transaction, vous obtiendrez :

#### Liste des pièces

| B | Ex.  | Société | Туре | Période | Util | N° pièce | Date opt.  | Date pièce 🏅 | Saisie le  |
|---|------|---------|------|---------|------|----------|------------|--------------|------------|
|   | 2010 | Z100    | RE   | 12      | YPID | 30000705 | 31.12.2010 | 31.12.2010   | 03.01.2011 |
|   | 2010 | Z100    | RE   | 12      | YPID | 30000706 | 31.12.2010 |              | 03.01.2011 |
|   | 2010 | Z100    | RE   | 12      | YPID | 30000707 | 31.12.2010 |              | 04.01.2011 |
|   | 2010 | Z100    | RE   | 12      | YPID | 30000708 | 31.12.2010 |              | 04.01.2011 |
|   | 2010 | Z100    | RE   | 12      | YPID | 30000709 | 31.12.2010 |              | 05.01.2011 |
|   | 2010 | Z100    | RE   | 12      | YPID | 30000710 | 31.12.2010 |              | 05.01.2011 |
|   | 2010 | Z100    | RE   | 12      | YPID | 30000711 | 31.12.2010 |              | 05.01.2011 |
|   | 2010 | Z100    | RE   | 12      | GGE  | 30000712 | 31.12.2010 |              | 05.01.2011 |
|   | 2010 | Z100    | KR   | 12      | FALE | 30000713 | 31.12.2010 |              | 13.01.2011 |
|   | 2010 | Z100    | KR   | 12      | FALE | 30000714 | 31.12.2010 |              | 13.01.2011 |
|   | 2010 | Z100    | KR   | 12      | PARI | 30000716 | 31.12.2010 |              | 26.01.2011 |
|   | 2010 | Z100    | ZE   | 12      | PARI | 30000717 | 31.12.2010 |              | 26.01.2011 |

|   |                         | 2010 | Z100 | RA | 12 | FALE | 40000500 | 17.12.2010 |            | 17.12.2010 |
|---|-------------------------|------|------|----|----|------|----------|------------|------------|------------|
|   |                         | 2010 | Z100 | RA | 12 | FALE | 40000506 | 17.12.2010 |            | 20.12.2010 |
|   |                         | 2010 | Z100 | RE | 12 | FALE | 30000592 | 16.12.2010 | 16.12.2010 | 16.12.2010 |
| • | 🞯 1,241 postes affichés |      |      |    |    |      |          |            |            |            |

#### SIFAC\_MUT\_CPT\_mesuresActivite

.../...

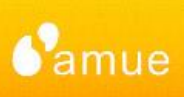

### Nb liquidations (hors missions/paie) [FB03]

même principe mais en ne conservant que les types de pièces suivantes :

- RE Facture
- RA Avoir
- KR Liquidation directe
- KG Réduc.Liquid.directe
- ZA Annul/Réduc CAP
- ZE Charges à payer
- KA Réduction PI Dépense
- KP Prestations int.Dep.

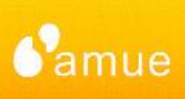

 $\checkmark$ 

 $\checkmark$ 

 $\checkmark$ 

 $\checkmark$ 

 $\checkmark$ 

### Nb liquidations de paie [FB03]

même principe mais en ne conservant que les types de pièces suivantes :

- Si utilisation de l'interface de Paie-Sifac
- RH Prise en charge paie
- OH ORV paie
- HA Correction Paie
  - Sinon
- KR Liquidation directe
- KG Réduc.Liquid.directe

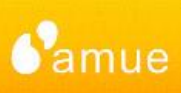

 $\checkmark$ 

 $\checkmark$ 

 $\checkmark$ 

### Nb factures de vente [FB03]

- Société
- Exercice comptable
- Type de pièces :
- DR Titre de recettes
- DG Réduction Recettes
- SB Réimput. Recettes
- DA Réduction PI Recette
- DP Prest. internes Rec.

|                                                                                                    |                    |                                           |                                                                                                    | 🕒 Sélection multiple pour Type | de pièce                 |
|----------------------------------------------------------------------------------------------------|--------------------|-------------------------------------------|----------------------------------------------------------------------------------------------------|--------------------------------|--------------------------|
| Bociété<br>Numéro de pièce<br>Exercice comptable<br>Ledger                                                                                                    | 2100<br>2010<br>OL | à a<br>à a                                | <ol> <li>↓</li> <li>↓</li></ol> | Sélect valeurs indiv. (5)      | Sélectionner intervalles |
| Sélections générales<br>Type de pièce<br>Date comptable<br>Date de saisie<br>Numéro de référence<br>Opération de référence<br>Clé de référence<br>Système logique | RE                 | à<br>à<br>à<br>à<br>à<br>à<br>à<br>à<br>à |                                                                                                    |                                |                          |

En cliquant sur le bouton 🖻 vous pourrez accéder à la liste des types de pièces et y renseigner les valeurs ci-dessus en utilisant le bouton 🖪

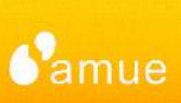

#### Nb factures de vente

| Liste des pièces |     |
|------------------|-----|
| 🔁 🔁 🔲            |     |
| Société          | 710 |

| Société<br>Numéro de pièce<br>Exercice comptable<br>Ledger | 2100 🕣<br>2010<br>OL | â<br>â<br>â<br>â |
|------------------------------------------------------------|----------------------|------------------|
| Sélections générales                                       |                      |                  |
| Type de pièce                                              | DR                   | à 📄 🚽            |
| Date comptable                                             |                      | à 🗧              |
| Date de saisie                                             |                      | à 🗧              |
| Numéro de référence                                        |                      | à 🔁              |
| Opération de référence                                     |                      | à 🔁              |
| Clé de référence                                           |                      | à 🔷              |
| Système logique                                            |                      | à 🔷              |
|                                                            | <u> </u>             |                  |
| Afficher également postes pour mémoire                     | /                    |                  |
| Afficher postes pour mémoire                               |                      |                  |

#### Recherche propres pièces

🗌 Unqt propres pièces

la liste des pièces (dont vous pourrez modifier la mise en forme en utilisant le bouton plus de l'exercice, société, N° pièce : type de pièce, période Comptable, nom de l'utilisateur, dates (comptable, pièce, saisie)

A la fin de page, vous obtiendrez le nombre total de factures de vente En exécutant la transaction, vous obtiendrez :

#### Liste des pièces 🚽 🖑 🖪 📅 III 🖽 🖽 R Ex. Société Type Période Utili N° pièce Date cpt. Saisie le Date pièce 2010 Z100 12 GGER 200000090 31.12.2010 03.02.2011 DR 03.02.2011 2010 Z100 DR. 12 GGER 200000091 31.12.2010 03.02.2011 09.07.2010 2010 Z100 DR. 12 PARN 20000038 31.12.2010 31.12.2010 2010 Z100 12 PARN 20000092 31.12.2010 03.05.2011 DR. 2010 Z100 DG 14 PARN 210000010 31.12.2010 14.03.2011 14.03.2011 2010 Z100 DG 14 PARN 210000011 31.12.2010 2010 Z100 12 PARN 20000089 23.12.2010 23.12.2010 23.12.2010 DR. 2010 Z100 11 PARN 20000087 22.11.2010 22.11.2010 22.11.2010 DR. 2010 Z100 DR 11 GGER 20000085 18.11.2010 18.11.2010 18.11.2010 2010 Z100 DR. 11 FRAIS 20000080 16.11.2010 16.11.2010 16.11.2010

 2010
 Z100
 DR
 8
 GGER
 200000058
 31.08.2010
 31.08.2010

 2010
 Z100
 DR
 8
 PARN
 200000050
 20.08.2010
 20.08.2010
 20.08.2010
 20.08.2010
 20.08.2010
 30.08.2010

 2010
 Z100
 DR
 8
 GGER
 200000051
 19.08.2010
 19.08.2010
 30.08.2010

SIFAC\_MUT\_CPT\_mesuresActivite

.../...

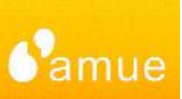

II- Mesure de l'activité du service financier Nb factures de vente

### Nb factures de vente [FB03]

Liste des pièces

Vous pouvez vouloir différencier les recettes en fonction du flux d'origine (liquidations directes ou pas). Pour cela, il faut ajouter le critère de sélection « Code de transaction » en cliquant sur le bouton 🛒

| 2 | Date comptable Période comptable Date de saisie Modifié le                                                                                                |            | Sélections définies par l'utilisateur<br>En-tête de pièce<br>Type de pièce<br>Date pièce<br>Période comptable | <u>ት</u> ት      |
|---|----------------------------------------------------------------------------------------------------|------------|----------------------------------------------------------------------------------------------------|-----------------|
|   | <ul> <li>Date de conversion</li> <li>Nom de l'utilisateur</li> <li>Code de transaction</li> <li>N° intersociétés</li> <li>Pièce écr.périodique</li> </ul> | - <b>(</b> | Date de saisie Nom de l'utilisateur Code de transaction                                                       | <u>ት</u> ት<br>ት |
|   | Société                                                                                                    | Z100       |                                                                                                    |                 |
|   | Exercice comptable Ledger                                                                                                    | 2010<br>OL | à S                                                                                                    |                 |
|   | Sélections générales<br>Type de pièce<br>Date comptable<br>Date de saisie<br>Numéro de référence                                                          |            |                                                                                                    |                 |
|   | - / ///                                                                                                    |            |                                                                                                    |                 |

- <u>Flux SD</u> : le code transaction doit commencer par « Z \*»
- Flux hors SD (liquidations directes) : le code transaction doit commencer par « F \*»

### II- Mesure de l'activité du service financier Nb missions

### Nb missions [FB03]

- Société
- Exercice comptable 😢
- Type de pièces : 6
- RMRembt Mission AgentOMORV Mission Agent

| Société Z100   à   Numéro de pièce   à   Exercice comptable   Ledger   OL     Sélections générales   Type de pièce   Date comptable   à   Date comptable   à   Date de saisie   Afficher également postes pour mémoire     Afficher postes pour mémoire | 🕒 🔁 📜                                                                                                    |                    |                                         |                |                                                            |                                         |    |
|----------------------------------------------------------------------------------------------------|----------------------------------------------------------------------------------------------------|--------------------|-----------------------------------------|----------------|------------------------------------------------------------|-----------------------------------------|----|
| Type de pièce DR   Date comptable   Date de saisie   Date de saisie   Date de saisie   Afficher également postes pour mémoire                                                                                                    | Société<br>Numéro de pièce<br>Exercice comptable<br>Ledger<br>Sélections générales                                      | 2180<br>2010<br>OL | à a a a a a a a a a a a a a a a a a a a | \$<br>\$<br>\$ | ở Sélection multiple pour Ty<br>Sélect valeurs indiv.<br>Ω | pe de pièce<br>Sélectionner intervalles | Đ  |
| Afficher également postes pour mémoire                                                                                                    | Type de pièce Date comptable Date de saisie Numéro de référence Opération de référence Clé de référence Système logique |                    |                                         |                | RM<br>OM<br>O                                              |                                         |    |
|                                                                                                    | Afficher également postes pour mé                                                                                       | moire              |                                         |                |                                                            |                                         | •• |

En cliquant sur le bouton 🖻 vous pourrez accéder à la liste des types de pièces et y

renseigner les valeurs ci-dessus en utilisant le bouton 📳

#### SIFAC\_MUT\_CPT\_mesuresActivite

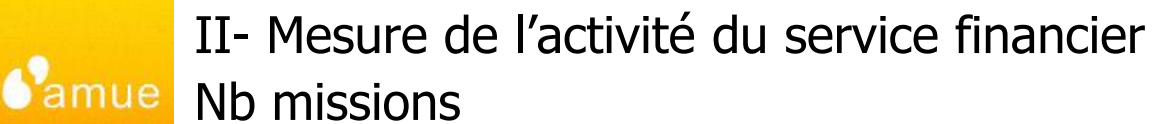

#### Nb missions

#### Liste des pièces

| -                                      |              |                      |            |
|----------------------------------------|--------------|----------------------|------------|
| 🕀 🔁 🔲                                  |              |                      |            |
| Société                                | Z100 🕝       | à                    | <          |
| Numéro de pièce                        |              | à                    | ⇒          |
| Exercice comptable                     | 2010         | à                    | <₽         |
| Ledger                                 | OL           |                      |            |
|                                        |              |                      |            |
| Sélections générales                   |              |                      |            |
| Type de pièce                          | RM           | à                    | 2          |
| Date comptable                         |              | à                    | 4          |
| Date de saisie                         |              | â                    | <b>-</b>   |
| Numéro de référence                    |              | à                    | <b>=</b> > |
| Opération de référence                 |              | â                    | 4          |
| Clé de référence                       |              | à                    | <₽         |
| Système logique                        |              | à                    | 4          |
|                                        |              |                      |            |
| Afficher également postes pour mémoire |              |                      |            |
| 🗌 Afficher postes pour mémoire         |              |                      |            |
|                                        |              |                      |            |
| Recherche propres pièces               |              |                      |            |
| Unqt propres pièces                    |              |                      |            |
|                                        |              |                      |            |
| la liste des pièces (dont              | vous pourrez | : modifier la mise e | en         |
| ,                                      |              |                      |            |
| forme en utilisant le bou              | ton 🖽 afin   | de faire apparaitre  | en en      |

plus de l'exercice, société, N° pièce : type de pièce, période

- Comptable, nom de l'utilisateur, dates (comptable, pièce,
- saisie). A la fin de page, vous obtiendrez le nombre

#### total de missions

En exécutant la transaction, vous obtiendrez :

#### Liste des pièces

🕝 6 postes affichés

| ( | 3                                                                                 |      |         |      |         |           |          |            |            |            |  |  |
|---|-----------------------------------------------------------------------------------|------|---------|------|---------|-----------|----------|------------|------------|------------|--|--|
|   | Ex Cosiótó Turo Báriada I Itilicat - Nº niàsa - Data ent - Data niàsa - Caisia la |      |         |      |         |           |          |            |            |            |  |  |
| E | ß                                                                                 | EX.  | SUCIELE | Type | Felloue | Ounsal.   | N piece  | Date cpt.  | Date piece | odisiele   |  |  |
|   |                                                                                   | 2010 | Z100    | RM   | 12      | CHUOTMA   | 30000488 | 08.12.2010 | 08.12.2010 | 08.12.2010 |  |  |
|   |                                                                                   | 2010 | Z100    | RM   | 2       | PCARUSO   | 30000173 | 12.02.2010 | 12.02.2010 | 12.02.2010 |  |  |
|   |                                                                                   | 2010 | Z100    | RM   | 12      | NCOMBES   | 30000715 | 31.12.2010 | 08.02.2010 | 19.01.2011 |  |  |
|   |                                                                                   | 2010 | Z100    | RM   | 2       | RECETTE17 | 30000082 | 05.02.2010 | 05.02.2010 | 05.02.2010 |  |  |
|   |                                                                                   | 2010 | Z100    | RM   | 2       | RECETTE17 | 30000048 | 05.02.2010 | 04.02.2010 | 05.02.2010 |  |  |
|   |                                                                                   | 2010 | Z100    | RM   | 2       | GGERVAIS  | 30000035 | 02.02.2010 | 05.05.2009 | 02.02.2010 |  |  |

SIFAC\_MUT\_CPT\_mesuresActivite

Namue Sommaire

# SOMMAIRE

- I. Introduction
- II. Mesure de l'activité du service financier
- III. Mesure de l'activité du service comptable
- IV. Autres mesures de l'activité des services

### III- Mesure de l'activité du service comptable Nb virements

Comme pour les indicateurs de l'activité du service financier, la majorité des indicateurs est possible en utilisant la transaction d'affichage d'une pièce [FB03] et en cliquant sur le bouton [] Liste de pièces

#### Nb virements

- Société
- Exercice comptable
- Type de pièces :
  - KZ Paiement fournisseur
- Code de transaction : F110

| Liste des pièces                                                                                                    |                                                                                                    |
|----------------------------------------------------------------------------------------------------|----------------------------------------------------------------------------------------------------|
|                                                                                                    |                                                                                                    |
| <ul> <li>En-tête de pièce</li> <li>Type de pièce</li> <li>Date pièce</li> <li>Date comptable</li> <li>Période comptable</li> <li>Date de saisie</li> <li>Modifié le</li> <li>Date de conversion</li> <li>Nom de l'utilisateur</li> </ul> | Sélections définies par l'utilisateur         En-tête de pièce         Type de pièce         Date pièce         Période comptable         Date de saisie         Nom de l'utilisateur         Code de transaction |
| SociétéZ100Numéro de pièce                                                                                                    | à  À                                                                                                    |
| Sélections générales Type de pièce KZ                                                                                                    | à                                                                                                    |

#### SIFAC\_MUT\_CPT\_mesuresActivite

#### Nb virements par mode de paiement [SE16]

- Renseigner le nom de la table à consulter : REGUH Données de paiement issues du programme de paiement
- Valider, puis Menu Options, Zones pour sélection afin d'ajouter comme critère le « Mode de paiement » Nom de table REGUH

|                                 | Nom de table                                                                                                    |                                                       |                                                                                                    |                                         |
|---------------------------------|----------------------------------------------------------------------------------------------------|-------------------------------------------------------|----------------------------------------------------------------------------------------------------|-----------------------------------------|
| •                               | La fenêtre suivante s'o                                                                                                    | UVICE                                                 | r Saut(L) Options Système Hilfe<br>Edition de la liste<br>Paramètres utilisateur<br>Zones pour sélection<br>mbre d'entrées                                                                                                    | ,<br>,                                  |
|                                 |                                                                                                    | Exécution le                                          |                                                                                                    | à                                       |
| •                               | Rechercher le « Mode                                                                                                    | de paiement»                                          | Sélectionner zones de sélection     Sélection zones de tables pour la sélection     LAUFD     Date d'     LAUFI     JAUFI     JAUFI     JEURA     Société     Société | an v<br>axécution payante<br>Beur tal v |
| •                               | Double-cliquer sur la lie<br>Rechercher<br>Rechercher<br>C à partir de cette ligne uniquement<br>clans cette page uniquement<br>Interr. rech. après (occurr.): 100 | one « RZAWE Mode                                      | e de paiement »                                                                                                    |                                         |
| Valider, puis I<br>Pour obtenir | Menu Options, Zones p<br>les virements                                                                                                    | our sélection afin d'<br>≩Rechercher<br>Bre occurr. : | aiouter comme critère le «                                                                                                    | Mode de paiement<br>⊠                   |
|                                 | Ļ                                                                                                    | Positionner 🛗 Nouv.                                   | recherche                                                                                                    | J                                       |

#### SIFAC\_MUT\_CPT\_mesuresActivite

### III- Mesure de l'activité du service comptable Nb virements par mode de paiement

### Nb virements par mode de paiement

- Saisir les valeurs pour les critères suivants :
  - Exécution le
  - Code : Uniqt cycle de proposit ( # « X »)

à

- Sté payante
- Mode paiement
- Puis cliquer sur le bouton Nombre d'entrées et vous obtiendrez le nombre de poste ayant fait l'objet d'un fichier de paiement

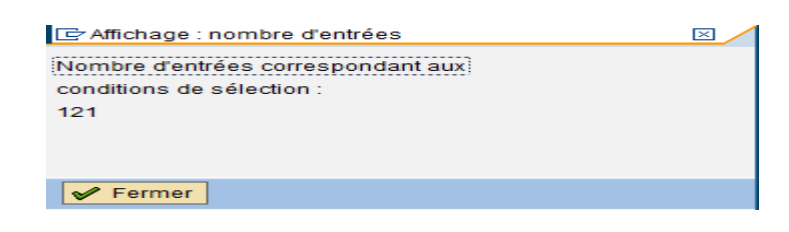

| 🚱 🍪 📑 🚺 Nombre d'entrées           |            |   |            |
|------------------------------------|------------|---|------------|
| Exécution le                       | 01.01.2010 | à | 31.12.2010 |
| Hereforden                         |            | à |            |
| Code : Uniat cycle de proposit 🛛 ≠ | X          | à |            |
| Sté payante                        | Z100       | à |            |
| Fournisseur                        |            | à |            |
| Client                             |            | à |            |
| Dest.paiement                      |            | à |            |
| № pièce pmt                        |            | à |            |
| Motif avis                         |            | à |            |
| Devise                             |            | à |            |
| Dom.activité                       |            | à |            |
| Titre                              |            | à |            |
| Nom                                |            | à |            |
| Nom 2                              |            | à |            |
| Nom 3                              |            | à |            |
| Nom 4                              |            | à |            |
| Code postal                        |            | à |            |
| Localité                           |            | à |            |
| Rua                                |            | à |            |
| Mode paiement                      | V          | à |            |
| Largeur liste d'édition            | 250        |   |            |

Nbre occurr. maxi

Data Browser - table REGUH : écran de sélection

- Pour obtenir le nombre de fichier, il faut lancer l'exécution de cette transaction (après avoir vidé la zone « Nbre occurr. Maxi », puis
  - SIFAC\_MUT\_CPT\_mesuresActivite

\* \* \* \* \* \* \* \* \*

\$ \$ \$ \$ \$ \$ \$ \$ \$ \$ \$ \$ \$ \$ \$ \$ \$ \$ \$

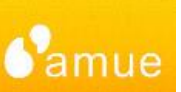

### Nb virements par mode de paiement

Vous obtiendrez alors la liste des paiements,

| Da           | Data Browser : table REGUH 121 occurrences                                                               |             |                  |                                    |             |             |        |               |              |            |        |              |         |            |
|--------------|----------------------------------------------------------------------------------------------------|-------------|------------------|------------------------------------|-------------|-------------|--------|---------------|--------------|------------|--------|--------------|---------|------------|
| 660          | 🗞 🕄 H 🕢 🕨 H 📇 🐺 🖪 🖬 Table de contrôle                                                                    |             |                  |                                    |             |             |        |               |              |            |        |              |         |            |
| Tab1<br>Zone | Table : REGUH<br>Zones affichées : 14 de 164 Colonnes directrices fixées : <mark>9</mark> Lrg liste 0250 |             |                  |                                    |             |             |        |               |              |            |        |              |         |            |
|              | 1andant                                                                                                  | Exécution 1 | e Identification | ode : Uniqt cycle de proposition ? | Sté payante | Fournisseur | Client | Dest.paiement | Nº pièce pmt | Motif avis | Devise | Dom.activité | Titre   | Nom        |
|              | 310                                                                                                    | 11.01.2010  | PHF1             |                                    | Z100        | 0000000006  |        |               | 0000000001   |            | EUR    |              | Société | DUPONT F   |
|              | 310                                                                                                    | 11.01.2010  | PHF1             |                                    | Z100        | 0000000006  |        |               | 0000000002   |            | EUR    |              | Société | DUPONT F   |
| H            | 310                                                                                                    | 11.01.2010  | PHF1             |                                    | Z100        | 00000000006 |        |               | 0000000004   |            | EUR    |              | Société | DUPONT F   |
|              | 310                                                                                                    | 11.01.2010  | PHF1             |                                    | Z100        | 0000000006  |        |               | 0000000005   |            | EUR    |              | Société | DUPONT F   |
|              | 310                                                                                                    | 11.01.2010  | PHF1             |                                    | Z100        | 0000000006  |        |               | 0000000006   | _          | EUR    |              | Société | DUPONT F   |
| H            | 310<br>210                                                                                               | 11.01.2010  | PHF1<br>PHF1     |                                    | 2100        | 0000000000  |        |               | 0000000007   |            | EUR    |              | Société |            |
| H            | 310                                                                                                    | 11.01.2010  | PHF1             |                                    | Z100        | 00000000006 |        |               | 0000000009   |            | EUR    |              | Société | DUPONT F   |
|              | 310                                                                                                    | 11.01.2010  | PHF1             |                                    | Z100        | 0000000006  |        |               | 000000010    |            | EUR    |              | Société | DUPONT F   |
|              | 310                                                                                                    | 11.01.2010  | PHF1             |                                    | Z100        | 0000000006  |        |               | 0000000011   |            | EUR    |              | Société | DUPONT F   |
| H            | 310                                                                                                    | 11.01.2010  | 005              |                                    | Z100        | 0000000006  |        |               | 000000012    |            | EUR    |              | Société | DUPONT F   |
| H            | 310                                                                                                    | 25.01.2010  | GEG              |                                    | 7100        | 0000000000  |        |               | 0000000017   | -          | EUR    |              | Société | DUPONT F   |
| H            | 310                                                                                                    | 17 02 2010  | PAA01            |                                    | 7100        | 0005000019  |        |               | 0000000024   |            | FUR    |              | Mile    | Mile Maril |

 que vous pourrez exporter (Menu Système, Liste, Sauvegarder, fichier local) sous excel afin de totaliser le nombre de valeurs pour une même identification

| Entrée de table Traiter Saut(L) Options Utilitaires(M) Environnement S | Système <u>H</u> ilfe                 |                      |                        |
|------------------------------------------------------------------------|---------------------------------------|----------------------|------------------------|
| 2° 2° 26 16 16 17 17 17 17 17 17 17 17 17 17 17 17 17                  | Cré <u>e</u> r mode                   | 1                    |                        |
| Data Browser : table REGUH 121 occurrences                             | Supprimer mode<br>Valeurs utilisateur |                      |                        |
| 🐼 🕄 📕 🔺 🕨 🎘 🖶 🗟 🔂 🖬 Table de contrôle                                  | Services •                            |                      |                        |
| Table · REGUH                                                          | Utilitaires(M)                        |                      | _                      |
| Zones affichées : 14 de 164 Colonnes directrices fixées : 9 Lr         | Liste +                               | Imprimer( <u>D</u> ) | 1                      |
| Mandant Exécution la Identification Code : Unigt cycle de prop         | Services objet                        | Rechercher           |                        |
| mindure Exception to Exception bode . only cycle de prop               | Mes objets                            | S <u>a</u> uvegarder | Classement dans Office |
| 310 11.01.2010 PHF1                                                    | Ordres spool utilisateur              | Envoyer              | Arbre de reporting     |
| 310 11.01.2010 PHF1                                                    | Jobs utilisateur                      | Intitulé de liste    | Fichier local          |

III- Mesure de l'activité du service comptable Nb Ordres de paiement, Nb journal de banque

### Nb ordres de paiement [FB03]

- Société
- Exercice comptable
- Type de pièces :
  - OP Ordres de paiement (et éventuellement AO Décaiss. Divers)

### Nb journal de banque (dont encaissement par virement) [FB03]

- Société
- Exercice comptable
- Type de pièces :
  - ZR Journal bancaire

### III- Mesure de l'activité du service comptable Nb remises de chèques

### Nb remises de chèques [FF68]

- 1. Cliquer sur le bouton **2** Synthèse
- 2. Double-cliquer sur le compte bancaire concerné

Synthèse listes remise des chèques

| Traiter liste de     | remise de      | s chèques          |
|----------------------|----------------|--------------------|
| 🙎 Synthèse 🛛 🗎 Liste | indiv. 📮 Liste | e totaux           |
| Société              | 2100 🕝         | Etablissement Type |
| Banque de la société | BQE01          | TRESOR PUBLIC      |
| ID compte            | APT01          | cpte               |
| Groupe               |                |                    |
| Nom de l'utilisateur | PARNOULT       | ]                  |
| Date de saisie       | 24.08.2011     |                    |

|   |              | in the second second second second second second second second second second second second second second second |                        |        |
|---|--------------|----------------------------------------------------------------------------------------------------|------------------------|--------|
|   | 2            | Synthèse Reprendre                                                                                              |                        |        |
|   | -Com         | pte bancaire —                                                                                                  |                        |        |
|   | Sté          | Bque                                                                                                    | Code bque Compte       | Devise |
|   | Z100         | Institut bancaire BQ01                                                                                          | 1004101015 00001000310 |        |
|   | Z100<br>Z100 | TRESOR PUBLIC                                                                                                   | 1007137000 00001000075 | EUR    |
| I | Z201         | Institut bancaire BQ01                                                                                          | 1004101015             |        |

#### 3. Vous obtiendrez la liste des remises de chèques

| Synthès                                              | se listes re                                    | mise des chèqu     | es        |                             |           |                  |
|------------------------------------------------------|-------------------------------------------------|--------------------|-----------|-----------------------------|-----------|------------------|
| 🕑 🕽 🚨 Synt                                           | hèse Reprend                                    | dre                |           |                             |           |                  |
| -Compte ba<br><mark>Sté B</mark><br>Z100 T<br>-Liste | ncaire ————<br><mark>que</mark><br>RESOR PUBLIC | Code bq<br>1007137 | ue<br>000 | Compte De<br>00001000075 EU | vise<br>R |                  |
| Dte extrt                                            | Utilisat.                                       | Groupe industriel  | Dev.      | Mnt solde fin.              | Entrée    | Statut           |
| 02.12.2010                                           | PARNOULT                                        | PA6                | EUR       | 500.00                      | Manu.     | Comptab.complète |
| 02.12.2010                                           | PARNOULT                                        | PA2                | EUR       | 1,000.00                    | Manu.     | Comptab.complète |
| 02.09.2010                                           | PARNOULT                                        | PAA01              | EUR       | 119.60                      | Manu.     | Comptab.complète |
| 31.08.2010                                           | PARNOULT                                        | PAA32              | EUR       | 119.60                      | Manu.     | Comptab.complète |
| 31.08.2010                                           | PARNOULT                                        | PAA31              | EUR       | 119.60                      | Manu.     | Comptab.complète |
| 31.08.2010                                           | PARNOULT                                        | PAA08              | EUR       | 500.00                      | Manu.     | Cptab.incomplète |
| 31.08.2010                                           | PARNOULT                                        | PAA05              | EUR       | 119.60                      | Manu.     | Comptab.complete |
| 30.08.2010                                           | PARNOULT                                        | PAA02              | EUR       | 1,200.00                    | Manu.     | Comptab.complete |
| 30.08.2010                                           | PARNUULT                                        | PAA01              | EUR       | 1,200.00                    | manu.     | Comptab.complete |
| 04.06.2010                                           | FALBUISSON                                      | EBA01              | EUR       | 100.00                      | Manu.     | Comptab.comptete |
| 01.00.2010                                           | EAL BUTSSON                                     | EDA                | EUR       | 100.00                      | Manu      | Comptob complète |
| 07.00.2010                                           | LBLOT                                           | TESTO2             | EUR       | 200.00                      | Manu      | Comptab.complète |
| 02 11 2009                                           | LBLOT                                           | TEST01             | FUR       | 200.00                      | Manu      | Comptab complète |
| 30 10 2009                                           | GGERVATS                                        | GEG1               | USD       | 100.00                      | Manu      | Comptab complète |
| 30.10.2009                                           | GGERVAIS                                        | GEG                | GBP       | 10.00                       | Manu      | Comptab complète |
|                                                      |                                                 |                    |           |                             |           |                  |

#### III- Mesure de l'activité du service comptable amue Nb remises de chèques

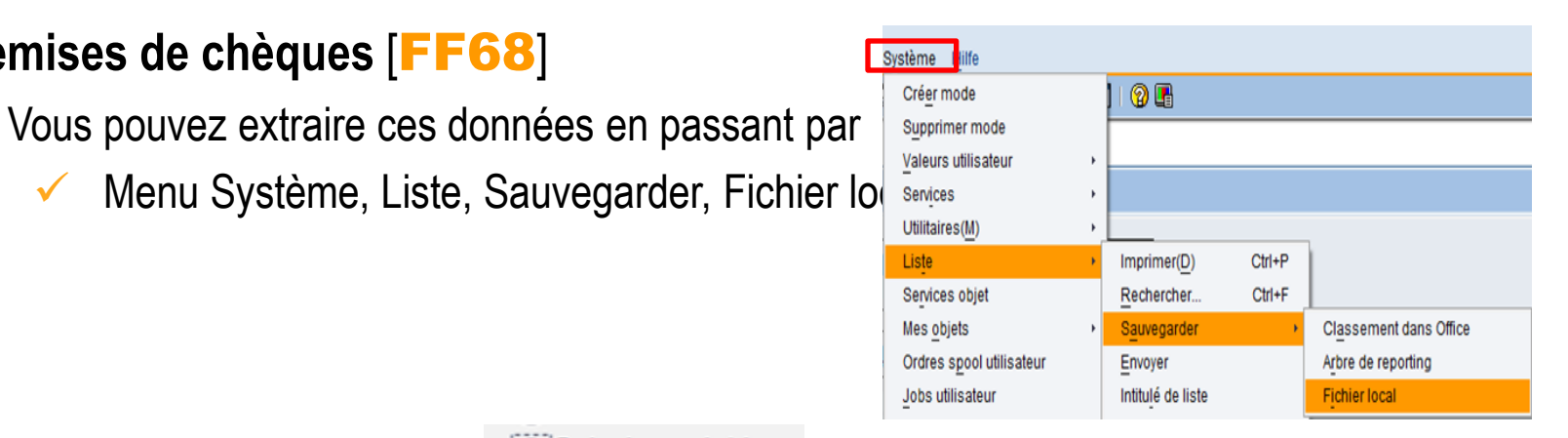

Choisir le format du fichier 5.

Nb remises de chèques [FF68]

4.

Calcul avec tableur

Indiquer le répertoire ainsi que le nom du fichier 6.

| Repertoire | C:\Users\pascale.amoult\Desktop\                                |          |  |  |  |  |
|------------|-----------------------------------------------------------------|----------|--|--|--|--|
| Nom fich.  | FF68.XLS                                                        | <b>e</b> |  |  |  |  |
| Chiffrmt   | 0000                                                            |          |  |  |  |  |
| Générer    | Iom fich. FF68.XLS Chiffrmt 0000<br>Générer Remplacer Etendre X |          |  |  |  |  |

Dans le fichier excel obtenu filtrer sur la « Dte extrt » et totaliser dans excel le nombre 8 de remises de chèques

S

Sommaire

# SOMMAIRE

- I. Introduction
- II. Mesure de l'activité du service financier
- III. Mesure de l'activité du service comptable
- IV. Autres mesures de l'activité des services

## IV- Autres mesures de l'activité de service Nb de factures d'achat MM (RE/RA)

**Nb de factures d'achat MM** (RE/RA)

🕝 386 postes affichés

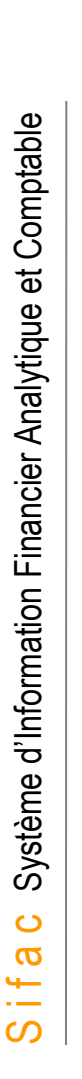

 $\checkmark$ 

 $\checkmark$ 

Puis exécuter 🚇

cptes gén.spéciaux

[**FB03**]

Exercice comptable : 2010

Exercice comptable : 2010

utiliser le bouton I afin de filtrer les types

Catégorie : Postes standard, Opérations

Type de pièces : RA, RE

Type de pièces : RA, RE

[FBL1N]

Société : Z100

de pièces désirés

Tous les postes

Société : Z100

#### Liste des pièces

#### X B B A 7 7 № ™ *J 4* 6 7 8 8 4 4

| B | Ex.                   | Société | Туре | Période | Utilisat.  | N° pièce | Date cpt.  | Date pièce | Saisie le  | CodeT | Dev. | Txte et. |
|---|-----------------------|---------|------|---------|------------|----------|------------|------------|------------|-------|------|----------|
|   | 2010                  | Z100    | RE   | 1       | FALBUISSON | 30000002 | 08.01.2010 | 08.01.2010 | 08.01.2010 | MIRO  | EUR  |          |
|   | 2010                  | Z100    | RE   | 1       | FALBUISSON | 30000003 | 11.01.2010 | 11.01.2010 | 11.01.2010 | MIRO  |      |          |
|   | 2010                  | Z100    | RE   | 1       | FALBUISSON | 30000004 | 11.01.2010 | 11.01.2010 | 11.01.2010 | MIRO  |      |          |
|   | 2010                  | Z100    | RE   | 1       | FALBUISSON | 30000005 | 11.01.2010 | 11.01.2010 | 11.01.2010 | MIRO  |      |          |
|   | 2010                  | Z100    | RE   | 1       | FALBUISSON | 3000006  | 11.01.2010 | 11.01.2010 | 11.01.2010 | MIRO  |      |          |
|   |                       |         |      |         |            |          |            |            |            |       |      |          |
|   | 2010                  | Z100    | RE   | 2       | FALBUISSON | 30000096 | 11.02.2010 | 11.02.2010 | 11.02.2010 | MIRO  |      |          |
|   | 2010                  | Z100    | RE   | 2       | FALBUISSON | 30000097 | 12.02.2010 | 12.02.2010 | 12.02.2010 | MIRO  |      |          |
| Ø | S 386 postes affichés |         |      |         |            |          |            |            |            |       |      |          |

Liste des postes individuels fournisseurs

| 🕒 🔁 📘 Sources de données      | ]          |   |              |          |
|-------------------------------|------------|---|--------------|----------|
| Sélection fournisseur         |            |   |              |          |
| Compte fournisseur            |            | à |              | <b>-</b> |
| Société                       | Z100       | à |              | 4        |
|                               |            |   |              |          |
| Sélection via aide recherche  |            |   |              |          |
| ID aide recherche             |            |   |              |          |
| Chaîne de recherche           |            |   |              |          |
| Aide rech.                    |            |   |              |          |
|                               |            |   |              |          |
| Sélection des postes          |            |   |              |          |
| Statut                        |            |   |              |          |
| O Postes non soldés           |            |   |              |          |
| PNS au jour de référence      | 25.08.2011 |   |              |          |
|                               |            |   |              |          |
| O Postes rapprochés           |            |   |              |          |
| Date de rapprochement         |            | à |              | 4        |
| PNS au jour de référence      |            |   |              |          |
|                               |            |   |              |          |
| Tous les postes               |            |   |              |          |
| Date comptable                | 01.01.2010 | à | 31.12.2010 🗃 | =>       |
|                               |            |   |              |          |
| Catégorie                     |            |   |              |          |
| Postes standard               |            |   |              |          |
| Opérations cptes gén.spéciaux |            |   |              |          |
| Postes pour mémoire           |            |   |              |          |
| Postes préenregistrés         |            |   |              |          |
| Postes clients                |            |   |              |          |
|                               |            |   |              |          |
|                               |            |   |              |          |
| Edition de liste              |            |   |              |          |
| Mise en forme                 |            |   |              |          |
| Nombre maximum de postes      |            |   |              |          |
|                               |            |   |              |          |

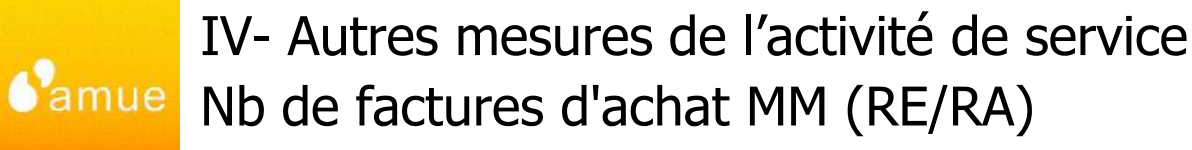

- **Nb de factures d'achat MM** (RE/RA)
  - FBL1N]

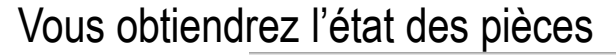

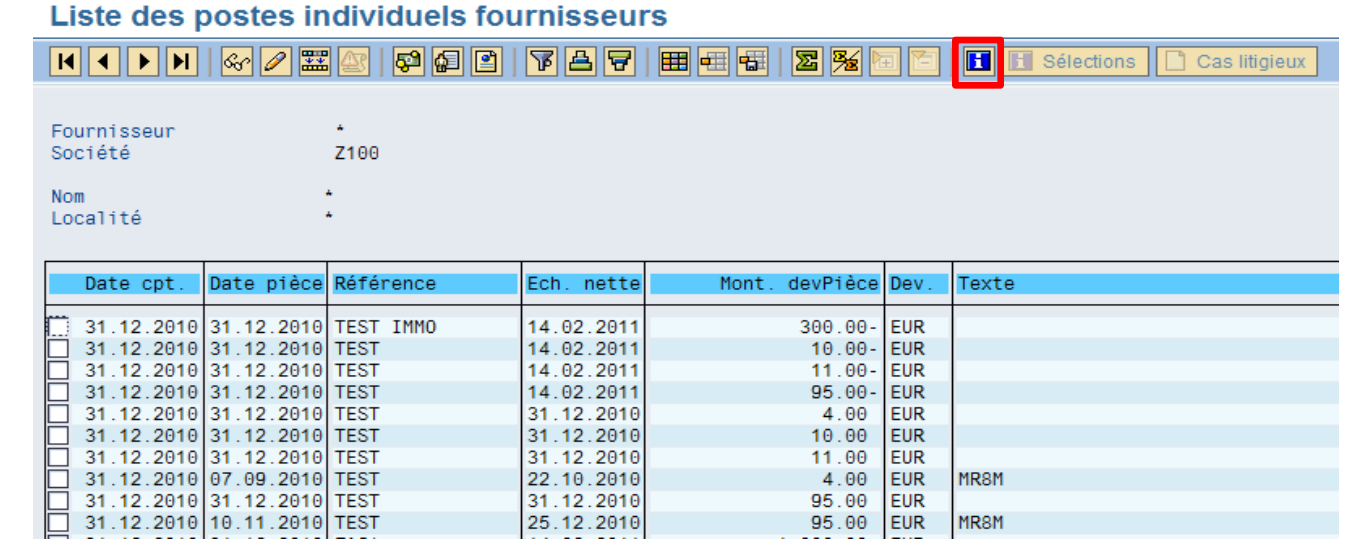

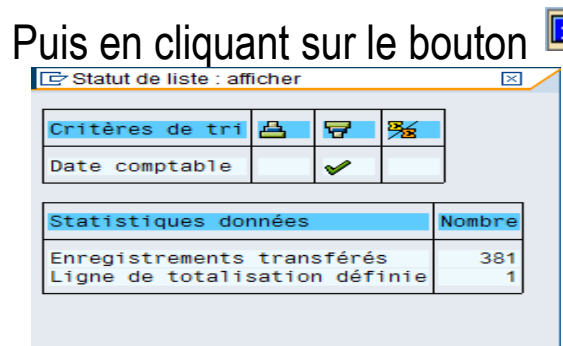

H

Puis en cliquant sur le bouton <sup>1</sup>, vous obtiendrez le Nb d'enregistrements

➔ la différence correspond aux annulations de régularisation CAP (facturation à zéro)

IV- Autres mesures de l'activité de service Nb de factures d'achat (flux direct)

- Nb de factures d'achat (liquidations directes) (KR/KG)
  - [FB03]
- Société : Z100
- Exercice comptable : 2010
- Type de pièces : KR, KG

| L | iste  | des pi     | ièce | S            |                 |          |            |            |            |                     |        |
|---|-------|------------|------|--------------|-----------------|----------|------------|------------|------------|---------------------|--------|
| 0 |       |            | 5 🗟  | <b>r</b>   🖻 | 🔁   🚛 🍕 🖪       | 1        | ₫ 🛱        |            |            |                     |        |
| R | Ex.   | Société    | Туре | Période      | Nom utilisateur | N° pièce | Date cpt.  | Date pièce | Saisie le  | Code de transaction | Devise |
|   | 2010  | Z100       | KG   | 1            | FRAISSE         | 40000012 | 11.01.2010 | 11.01.2010 | 11.01.2010 | FBA8                | EUR    |
|   | 2010  | Z100       | KR   | 1            | GGERVAIS        | 30000015 | 12.01.2010 | 12.01.2010 | 12.01.2010 | FB60                | EUR    |
|   | 2010  | Z100       | KG   | 1            | PARNOULT        | 40000014 | 20.01.2010 | 31.12.2009 | 20.01.2010 | FB08                | EUR    |
|   | 2010  | Z100       | KR   | 1            | GGERVAIS        | 30000023 | 22.01.2010 | 22.01.2010 | 22.01.2010 | FB01                | USD    |
|   | 2010  | Z100       | KR   | 2            | FALBUISSON      | 30000083 | 05.02.2010 | 05.02.2010 | 05.02.2010 | FB60                | EUR    |
|   | 2010  | Z100       | KR   | 2            | FALBUISSON      | 30000084 |            | 05.02.2010 | 05.02.2010 | FB60                | EUR    |
|   | 2010  | Z100       | KR   | 2            | FALBUISSON      | 30000085 |            | 05.02.2010 | 05.02.2010 | FB08                | EUR    |
|   | 2010  | Z100       | KG   | 2            | FALBUISSON      | 40000045 |            | 05.02.2010 | 05.02.2010 | FB08                | EUR    |
|   | 2010  | Z100       | KG   | 2            | FALBUISSON      | 40000046 |            | 05.02.2010 | 05.02.2010 | FB65                | EUR    |
|   |       | i          |      | 1            | 1               | i        |            |            | i          | 1                   | i      |
|   | 2010  | Z100       | KR   | 9            | GGERVAIS        | 30000354 | 24.09.2010 | 24.09.2010 | 24.09.2010 | FB01                |        |
|   | 2010  | Z100       | KR   | 9            | GGERVAIS        | 30000355 | 24.09.2010 | 24.09.2010 | 24.09.2010 | FB60                |        |
|   | 2010  | Z100       | KR   | 9            | GGERVAIS        | 30000356 | 24.09.2010 | 24.09.2010 | 24.09.2010 | FB60                |        |
|   | 2010  | Z100       | KR   | 9            | GGERVAIS        | 30000361 | 27.09.2010 | 27.09.2010 | 27.09.2010 | FB01                |        |
| 0 | 103 p | ostes affi | chés |              |                 |          |            |            |            |                     |        |

 $\checkmark$ 

 $\checkmark$ 

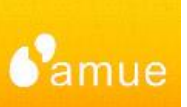

### Nb de missions ayant donné lieu à liquidation [S\_AHR\_61016405]

- Onglet « Données du personnel » 1
- <u>Matricule</u> : plage de 1 à 99999999 <u>Société</u> : une société, une liste de sociétés, une plage de sociétés ou toutes les sociétés de la base Sifac

Onglet « Données dépl. » 😕

Date début dépl. : plage relative à l'exercice d'analyse Date fin déplacement : plage relative à l'exercice d'analyse

• Onglet « Statut »

Code transfert FI = 1 Comptabilisé dans FI

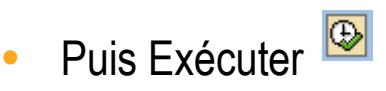

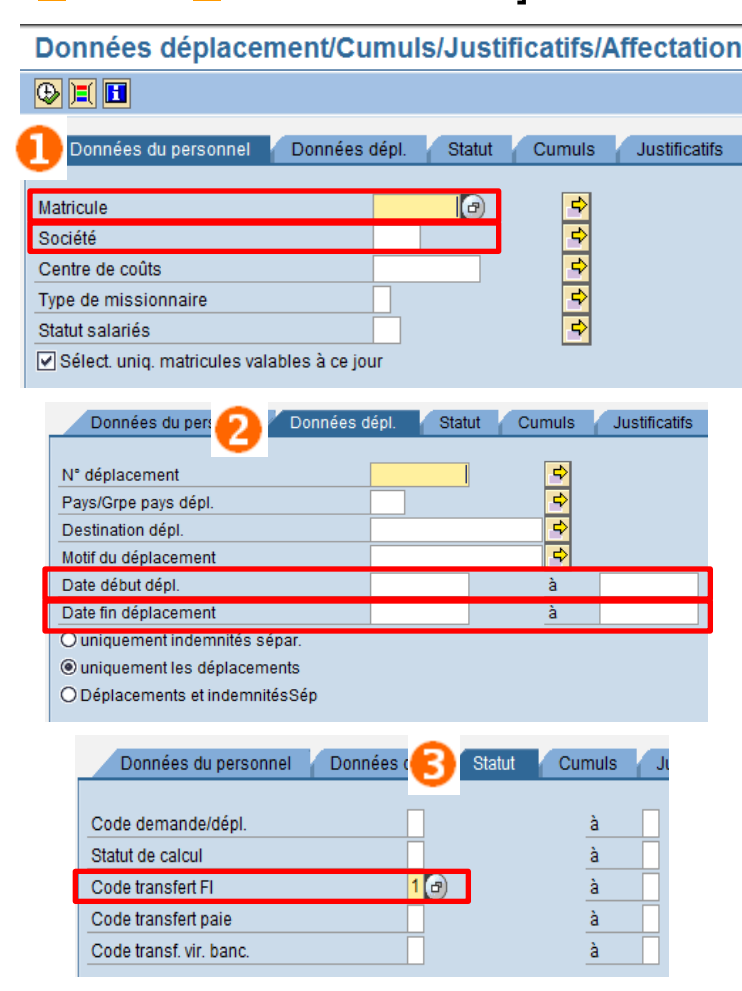

# IV- Autres mesures de l'activité de service Nb missions ayant donné lieu à liquidation

- Nb de missions ayant donné lieu à liquidation
  - Vous obtiendrez le résultat suivant :

| Dor   | nées déplacemei        | nt/Cu | Imul           | s/Justif  | catifs/A   | ffecta | ation   | des c     | oûts          |       |       |       |        |       |              |     |          |       |           |         |           |         |           |             |         |
|-------|------------------------|-------|----------------|-----------|------------|--------|---------|-----------|---------------|-------|-------|-------|--------|-------|--------------|-----|----------|-------|-----------|---------|-----------|---------|-----------|-------------|---------|
|       | 2 7 7 2 36 2           | 1     | <b>III</b>   🗖 | • 💌 🧟     |            |        |         |           |               |       |       |       |        |       |              |     |          |       |           |         |           |         |           |             |         |
|       |                        |       |                |           | 1          |        |         |           |               |       |       |       |        |       |              |     |          | _     |           | 1       |           |         |           | 1           | 1       |
| Mat.  | Nom salarié/cand.      | Dépl. | Durée          | Date débu | t HreDéb.  | Date   | fin H   | leure     | Destin        | ation | n dép | 1. F  | Pay Mo | tif d | du déplaceme | ent | Tota     | al Re | emboursmt | payé er | ntr. Mr   | nt cumu | 1é Avanc  | e Versement | Forf, r |
| 17    | Mlle Marilyne OUISTITI | 31    | 1              | 04.02.201 | 0 06:00:00 | 04.02  | .2010 1 | 2:00:00   | MONTPE        | LLIER | ٤     | F     | R te   | st    |              |     | 1,310.00 |       | 1,310.00  | 0       | .00       | 0.0     | 9 100.00  | 1,210.00    | Θ.      |
| 17    | Mile Marilyne OUISTITI | 21    | 2              | 19.01.201 | 0 08:00:00 | 20.01  | .2010 2 | 21:00:00  | BENERV        | ILLE  | SUR   | MER F | R te   | st_in | nfocentre_D  | GCP | 121.00   | 9     | 121.00    | 0       | .00       | 0.0     | 9 500.00  | 379.00-     | 61.     |
| 57    | Mile Maëlys DUCHATEAU  | 511   | 2              | 13.02.201 | 0 00:00:00 | 14.02  | .2010 6 | 00:00:00  |               |       |       | F     | R      |       |              |     | 90.50    | 3     | 90.50     | 0       | .00       | 0.0     | 0 5.00    | 85.50       | 30      |
| 57    | Mile Maëlys DUCHATEAU  | 501   | 1              | 08.02.201 | 0 00:00:00 | 08.02  | .2010 1 | 6:01:00   | STOCKH        | OLM   |       | 0     | DZ     |       |              |     | 105.05   | 5     | 105.05    | Θ       | .00       | 0.0     | 0.00      | 105.05      | Θ.      |
| * 00  |                        |       |                |           |            |        |         |           |               |       |       |       |        |       |              |     | 195.55   | 5     | 195.55    | 0       | .00       | 0.0     | 9 5.00    | 190.55      | 30.     |
| ** т  |                        |       |                |           |            |        |         |           |               |       |       |       |        |       |              |     | 1,626.58 | 5     | 1,626.55  | Θ       | .00       | 0.0     | 605.00    | 1,021.55    | 91.     |
|       |                        |       |                |           |            |        |         |           |               |       |       |       | - 1-   |       |              |     |          |       |           |         |           |         | _         | 1           | 1       |
|       |                        |       |                |           |            |        |         |           |               |       |       |       |        |       |              |     |          |       |           |         |           |         |           |             |         |
| Mat.  | Nom salarié/cand.      | Dépl. | CatFr          | Dés.      | MnttDevInt | Dev.   | Monta   | ant Dev.  | Date          |       | pS I  | nfo [ | Du     |       | Jusqu'au     | Nbr | Desc. l  | Lieu  | Motif Pa  | rticip. | DL        |         |           |             |         |
| 17    | Mile Marilyne OUISTITI | 31    | BAT            | Bateau    | 310.00     | EUR    | 310.6   | 0 EUR     | 04.02.3       | 2010  |       |       |        |       |              | Θ   |          |       |           |         |           |         |           |             |         |
| 17    | Mile Marilyne OUISTITI | 31    | COLL           | Colloque  | 1,000.00   | EUR    | 1,000.0 | 0 EUR     | 04.02.3       | 2010  |       |       |        | _     |              | Θ   |          |       |           |         |           |         |           |             |         |
| - 10  |                        | 31    |                |           | 1,310.00   | EUK    |         |           |               | _     | -     | -     |        | _     |              |     |          |       |           |         | $\square$ |         |           |             |         |
| ** T  |                        |       |                |           | 1,310.00   | EUR    |         |           |               |       |       |       |        |       |              |     |          |       |           |         |           |         |           |             |         |
|       |                        |       |                |           |            |        |         |           |               |       |       |       |        |       |              |     |          |       |           |         |           |         |           |             |         |
|       | New and and file and   | 26-2  |                |           |            | Owner  | 0.1     | for the D | o 4 - 02   01 |       |       | 264   |        | - 1 - | D            |     | HIOTO    | TO    |           |         | 26000     |         |           | Casta built | -       |
| mat.  | Nom salarie/cand.      | Depi. | non            | tant Dev. | ctre couts | Urdre  | Lde CI  | ient P.   | Ldet I S      | teu   | JOMA  | PeAn  | Supp.  | cts   | Proc. ges.   | EIT | d.016    | ID    | projet N  | - tache | Reseat    | J Upe.  | utre fin. | cpte budg.  | Fonds   |
| 17    | Mlle Marilyne OUISTITI | 21    | 121            | .00 EUR   | 02SAICZ201 |        |         |           | Z             | 201 0 | 0003  | Z100  |        |       |              | CAN | OPEE1_G  | Y     |           |         |           |         | 450       |             | NA      |
| * TO  | Mile Marilyne OUISTITI | 21    | 121            | .00 EUR   | 04100      |        |         |           | 7             | 100 0 | 0001  | 7100  |        |       |              |     |          | _     |           |         |           |         | 96122     |             | NA      |
| * То  |                        | 31    | 1,310          | .00 EUR   | 04211110   |        |         |           | -             |       |       | 2100  |        |       |              |     |          |       |           |         |           |         | JUILL     |             |         |
| 57    | Mile Maëlys DUCHATEAU  | 501   | 105            | .05 EUR   | 02SERV_GEN |        |         |           | Z             | 100 0 | 0001  | Z100  |        |       |              |     |          |       |           |         |           |         | 9013      |             | NA      |
| 57    | Mile Maëlys DUCHATEAU  | 501   | 90             | .50 EUR   | 02SERV GEN |        |         |           | Z             | 100 0 | 0001  | Z100  |        |       |              |     |          |       |           |         |           |         | 9013      |             | NA      |
| * To  |                        | 511   | 90             | .50 EUR   |            |        |         |           | -             |       |       |       |        |       |              |     |          |       |           |         |           |         |           |             |         |
| ** T  |                        |       | 1 626          | 55 FUR    |            |        |         |           |               |       |       |       |        |       |              |     |          |       |           |         |           |         |           |             |         |
| - · · |                        |       | 1,020          | LOIC      |            |        |         |           |               |       |       |       |        |       |              |     |          |       |           |         |           |         |           |             |         |

• Vous pourrez alors exporter ces états vers excel en utilisant le Menu Système, Liste, Sauvegarder, Fichier local pour effectuer une comptabilisation des missions à partir du premier tableau

| Liste Traiter Saut(L) Options                        | S <u>y</u> stème <u>H</u> ilfe        |            |                        |                    |        |       |      |
|------------------------------------------------------|---------------------------------------|------------|------------------------|--------------------|--------|-------|------|
| S 1                                                  | Cré <u>e</u> r mode                   |            | ጋ የጋ 🕰 🕄 🖾 🖉 🕻         | 2 🖪                |        |       |      |
| Données déplacement/                                 | Supprimer mode<br>Valeurs utilisateur | *          | fectation des coi      | ùts                |        |       |      |
| 3 2 7 7 2 % 2 7                                      | Services                              | +          |                        |                    |        |       |      |
|                                                      | Utilitaires( <u>M</u> )               | - <b>F</b> |                        |                    |        |       |      |
| Mat. Nom salarié/cand. Dé                            | Liste                                 | •          | Imprimer(D)            | tination dépl.     | Pay    | Motif | du d |
| 17 Mile Marilyne OUISTITI                            | Services objet                        |            | Rechercher             | TOFULTED           |        |       |      |
| 17 Mile Marilyne OUISTITI                            | Mes <u>o</u> bjets                    | •          | S <u>a</u> uvegarder • | Classement dans    | s Offi | ce    | с    |
| * 00                                                 | Ordres spool utilisateur              |            | Envoyer                | Arbre de reporting | ,      |       |      |
| 57 Mile Maëlys DUCHATEAU<br>57 Mile Maëlys DUCHATEAU |                                       |            | <br>Intitulé de liste  | Fichier local      |        |       |      |
| * 00                                                 | Message rapide                        |            | Affichage Unicode      |                    |        |       | _    |

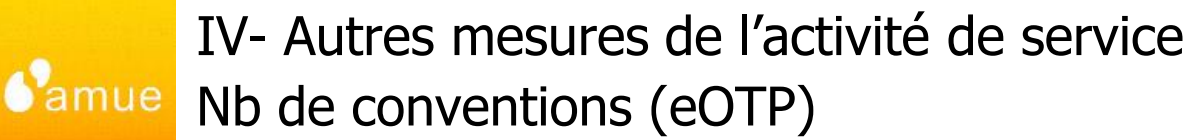

- Nb de conventions (eOTP) [ CN43N ]
  - Sélectionner le Profil BD 00000000001
  - Puis valider 🖌 ۲
  - Dans l'écran de sélection,
- Elément d'OTP : saisir \*

Puis exécuter 🕑

#### Système d'information des projets : écran initial Eléments OTI

|   | 🕒 📜 🕮 🥒 Profil BD 🖻 Profil BD               | ) 🏟 Statut   |   |    |   |
|---|---------------------------------------------|--------------|---|----|---|
|   | Sélections gestion de projets (Profil BD: 0 | 00000000001) | _ |    | _ |
|   | Projet                                      |              | à |    |   |
| 2 | Elément d'OTP                               | *            | à |    | > |
|   | Critères supplém. pour éléments d'OTP       | /            |   |    |   |
|   | Niveau                                      | 1            | à | 99 |   |
|   |                                             |              |   |    |   |
|   | Mise en forme                               |              |   |    |   |

Vous obtiendrez l'état suivant, 

| 3 4 7            |                    | 1 Ga 7 🕞 🛛 🗖 🖉 🗖 🖬 🖬 🖬 🖬 🖬 🖬 🖬       | 1 🖅 🗅 💼 🗅 | 🔀 🗈  |          |            |            |     |            |                                             |
|------------------|--------------------|--------------------------------------|-----------|------|----------|------------|------------|-----|------------|---------------------------------------------|
| Définition de pr | ojet Elément d'OTP | signation                            | Niv       | PéAr | Respons. | Fin base   | Début base | Sup |            |                                             |
| 008R01AA         | 008R01AA-901R02    | nvention RA du 901 INRA labo R02     | 1         | Z100 | 1        | 1          | 1          |     |            |                                             |
| 008R01AA         | 008R01AA-901R03    | Convention RA du 901 INRA labo R03   | 1         | Z100 | 1        |            |            |     |            |                                             |
| 008R01AA         | 008R01AA-901R04    | Convention RA du 901 INRA labo R04   | 1         | Z100 |          |            |            |     |            |                                             |
| 08FC931          | 08FC931-01         | Master sciences                      | 1         | Z100 | 2        |            |            |     |            |                                             |
| 08FC931          | 08FC931-02         | Licence sciences                     | 1         | Z100 | 2        |            |            |     |            |                                             |
| 08FC951          | 08FC951-01         | Master droit                         | 1         | Z100 |          |            |            |     |            |                                             |
| 08FC951          | 08FC951-02         | Licence droit                        | 1         | Z100 |          |            |            |     |            | 1 - Con - 1 - 1 - 1                         |
| 08IN             | 08IN001SERV        | Achat de serveurs dell               | 1         | Z100 |          |            |            |     | - Likeli - |                                             |
| 08IN             | 08IN002MIG         | Migration Linux Windows              | 1         | Z100 |          |            |            |     |            |                                             |
| 08QR             | 08QR-A01-901       | QF axe 1 - CF 9011                   | 2         | Z100 | 1        |            |            |     |            | Sélectionner mise en for                    |
| 08QR             | 08QR-A01-902       | QF axe 1 - CF 9021                   | 2         | Z100 | 1        |            |            |     |            | _                                           |
| 08QR             | 08QR-A01-REC       | QF axe 1 - Encaissement des recettes | 2         | Z100 | 1        |            |            |     | d          | Madifiar mice on forme                      |
| 08QR             | 08QR01             | QR axe 1 - soutien de pgm            | 1         | Z100 |          |            |            |     |            | wodiller mise en forme                      |
| REG2008          | 08REG9041N001      | inv region labo ARCHEOLOGIE          | 1         | Z100 | 1        | 01.02.2010 | 01.02.2008 |     | d          | —                                           |
| 000 3106         | 000 3106           | actra                                | 1         | 7100 |          |            |            |     | 14         | <ul> <li>Sauvegarder mise en for</li> </ul> |

下目 👪 🗧

## IV- Autres mesures de l'activité de service Nb de marchés

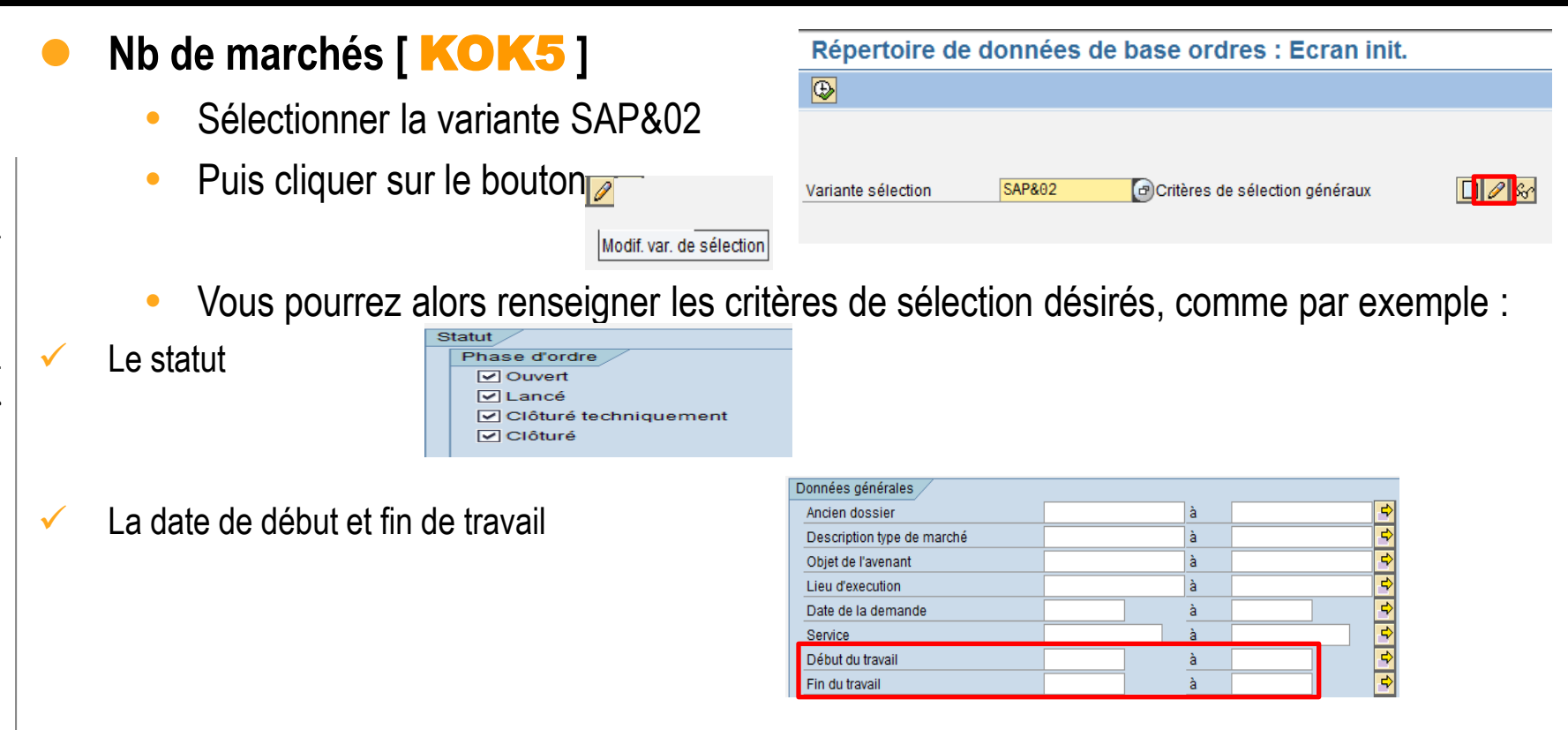

### IV- Autres mesures de l'activité de service Nb de marchés

### Nb de marchés

Puis exécuter

#### • Vous obtiendrez l'état suivant :

Afficher ordre interne : Standard à 1 ligne

| J | Désignation     | Ordre     | Туре | Objet                                     | Nature du Marché | Fournisseur | Déb. trav. | Fin du travail | R Date Recon | Montant Minimum | Montant Max |
|---|-----------------|-----------|------|-------------------------------------------|------------------|-------------|------------|----------------|--------------|-----------------|-------------|
|   | 200700000GUO18  | 200000500 | M010 | TEST INTÉRÊTS MORATOIRES                  | FOURNITURE       | 91          | 01.01.2007 | 14.11.2008     |              | 0.00            | 2,000.00    |
| 1 | 200700000GUO19  | 200000501 | M010 | TEST 2 IM                                 | FOURNITURE       | 91          |            | 14.11.2008     |              | 0.00            | 10,000.00   |
|   | 2007MARDEMO3XX  | 20000032  | M010 | MARCHÉ DE NETTOYAGE                       | SERVICES         | 14          |            | 31.12.2009     |              | 0.00            | 9,000.00    |
|   | 2007MARXXXXX10  | 200000057 | M010 | MARCHÉ DE TRAVAUX AVEC RÉVISION DE PRIX J | TRAVAUX          | 10          |            | 31.12.2008     |              | 0.00            | 800.00      |
|   | 2007MARXXXXX11  | 200000058 | M010 | MARCHÉ DE TRAVAUX AVEC RÉVISION DE PRIX K | TRAVAUX          | 11          | ]          | 31.12.2008     |              | 0.00            | 800.00      |
|   | 2007MARXXXXX12  | 200000059 | M010 | MARCHÉ DE TRAVAUX AVEC RÉVISION DE PRIX L | TRAVAUX          | 12          |            | 31.12.2008     |              | 0.00            | 800.00      |
|   | 2007MARXXXXX13  | 20000060  | M010 | MARCHÉ DE TRAVAUX AVEC RÉVISION DE PRIX M | TRAVAUX          | 13          | ]          | 31.12.2008     |              | 0.00            | 800.00      |
|   | 2007MARXXXXX1X  | 20000048  | M010 | MARCHÉ DE TRAVAUX AVEC RÉVISION DE PRIX A | TRAVAUX          | 1           | 1          | 31.12.2008     |              | 0.00            | 800.00      |
|   | 2007MARXXXX2X   | 200000049 | M010 | MARCHÉ DE TRAVAUX AVEC RÉVISION B         | TRAVAUX          | 2           | 1          | 31.12.2008     |              | 0.00            | 800.00      |
|   | 2007MARXXXXX3X  | 200000050 | M010 | MARCHÉ DE TRAVAUX AVEC RÉVISION DE PRIX C | TRAVAUX          | 3           |            | 31.12.2008     |              | 0.00            | 800.00      |
|   | 2007MARXXXXX4X  | 200000051 | M010 | MARCHÉ DE TRAVAUX AVEC RÉVISION DE PRIX D | TRAVAUX          | 4           |            | 31.12.2008     |              | 0.00            | 800.00      |
|   | 2007MARXXXXX5X  | 200000052 | M010 | MARCHÉ DE TRAVAUX AVEC RÉVISION DE PRIX E | TRAVAUX          | 5           |            | 31.12.2008     |              | 0.00            | 800.00      |
|   | 2007MARXXXX6X   | 200000053 | M010 | MARCHÉ DE TRAVAUX AVEC RÉVISION DE PRIX   | TRAVAUX          | 6           | 1          | 31.12.2008     |              | 0.00            | 800.00      |
|   | 2007MARXXXXX7X  | 200000054 | M010 | MARCHÉ DE TRAVAUX AVEC RÉVISION DE PRIX G | TRAVAUX          | 7           |            | 31.12.2008     |              | 0.00            | 800.00      |
|   | 2007MARXXXX8X   | 200000055 | M010 | MARCHÉ DE TRAVAUX AVEC RÉVISION DE PRIX H | TRAVAUX          | 8           | 1          | 31.12.2008     |              | 0.00            | 800.00      |
|   | 2007MARXXXXX9X  | 200000056 | M010 | MARCHÉ DE TRAVAUX AVEC RÉVISION DE PRIX I | TRAVAUX          | 9           | 1          | 31.12.2008     |              | 0.00            | 800.00      |
|   | 2007MARDEMO5XX  | 200000046 | M010 | MARCHÉ DE TRAVAUX ÉLECTRIQUES             | TRAVAUX          | 14          | 01.03.2007 | 01.08.2009     |              | 0.00            | 4,500.00    |
|   | 2007MARXXX10XX  | 200000042 | M010 | MARCHÉ DE TRAVAUX AVEC AVANCE J           | TRAVAUX          | 10          | 1          | 31.12.2009     |              | 0.00            | 1,200.00    |
|   | 2007MARXXX11XX  | 200000043 | M010 | MARCHÉ DE TRAVAUX AVEC AVANCE K           | TRAVAUX          | 11          | 1          | 31.12.2009     |              | 0.00            | 1,200.00    |
|   | 2007MARXXX12XX  | 200000044 | M010 | MARCHÉ DE TRAVAUX AVEC AVANCE L           | TRAVAUX          | 12          | 1          | 31.12.2009     |              | 0.00            | 1,200.00    |
|   | 2007MARXXX13XX  | 200000045 | M010 | MARCHÉ DE TRAVAUX AVEC AVANCE             | TRAVAUX          | 13          | -          | 31.12.2009     |              | 0.00            | 1,200.00    |
|   | 2007MARXXX1XXX  | 20000033  | M010 | MARCHÉ DE TRAVAUX AVEC AVANCE A           | TRAVAUX          | 1           |            | 31.12.2009     |              | 0.00            | 1,200.00    |
|   | 2007MARXXX2XXX  | 20000034  | M010 | MARCHÉ DE TRAVAUX AVEC AVANCE B           | TRAVAUX          | 2           | 1          | 31.12.2009     |              | 0.00            | 1,200.00    |
|   | 2007MARXXX3XXX  | 20000035  | M010 | MARCHÉ DE TRAVAUX AVEC AVANCE C           | TRAVAUX          | 3           | -          | 31.12.2009     |              | 0.00            | 1,200.00    |
|   | 2007MARXXX4XXX  | 20000036  | M010 | MARCHÉ DE TRAVAUX AVEC AVANCE D           | TRAVAUX          | 4           |            | 31.12.2009     |              | 0.00            | 1,200.00    |
|   | 2007MARXXX5XXX  | 20000037  | M010 | MARCHÉ DE TRAVAUX AVEC AVANCE E           | TRAVAUX          | 5           |            | 31.12.2009     |              | 0.00            | 1,200.00    |
|   | 2007MARXXX6XXX  | 20000038  | M010 | MARCHÉ DE TRAVAUX AVEC AVANCE F           | TRAVAUX          | 6           |            | 31.12.2009     |              | 0.00            | 1,200.00    |
|   | 2007MARXXX7XXX  | 20000039  | M010 | MARCHÉ DE TRAVAUX AVEC AVANCE G           | TRAVAUX          | 7           |            | 31.12.2009     |              | 0.00            | 1,200.00    |
|   | 2007MARXXX8XXX  | 200000040 | M010 | MARCHÉ DE TRAVAUX AVEC AVANCE H           | TRAVAUX          | 8           | -          | 31.12.2009     |              | 0.00            | 1,200.00    |
|   | 2007MARXXX9XXX  | 200000041 | M010 | MARCHÉ DE TRAVAUX AVEC AVANCE I           | TRAVAUX          | 9           |            | 31.12.2009     |              | 0.00            | 1,200.00    |
|   | 2007MARDEMO678  | 200000047 | M010 | MARCHÉ DE RÉPARATIONS ÉLECTRIQUES         | TRAVAUX          | 14          | 01.04.2007 | 31.12.2009     |              | 0.00            | 2,200.00    |
|   | 2007MARDEM0678/ | 300000000 | M011 | MARCHÉ DE RÉPARATIONS ÉLECTRIQUES TF      |                  | 14          |            | 31.12.2009     |              | 0.00            | 1,200.00    |
|   | 2007MARDEM0678  | 300000001 | M011 | MARCHÉ DE RÉPARATIONS ÉLECTRIQUES TO      |                  | 14          |            | 31 12 2009     |              | 0.00            | 1 000 00    |

Pour plus d'informations, voir le manuel utilisateur concernant cette transaction : SIFAC\_MUT\_MAR\_ETAT\_LISTE\_MARCHES\_Vn.doc